## 浙江大学三全育人学生信息平台(http://eta.zju.edu.cn/)操作指南

6.2 学生评价申请

功能说明:本功能,学生登录,发起学生评价申请

操作角色: 学生

操作步骤:

标兵、奖学金申请及查询

| 画像 🚔 服务大厅 😪 系                      | <sup>K统管理</sup><br>、登陆后,点击"服务大厅"                       | direction             |
|------------------------------------|--------------------------------------------------------|-----------------------|
| 服务类别: 全部 评奖评优 并<br>服务方式: 全部 办理 查询  | 生资助 勤工助学 助学贷款 学生评价 工作记录 学业辅导 其他<br>纷 <b>记、选择"评奖评优"</b> |                       |
|                                    | 收起选项                                                   |                       |
| G<br>个人荣誉申请<br>②  ○  ○  ○  ○  ○  ○ | 3、在"个人荣誉申请"中申<br>请各类荣誉称号                               | G<br>P<br>W<br>X<br>Z |

♀ 您当前的位置: 服务大厅 > 评奖评优 > 个人荣誉申请

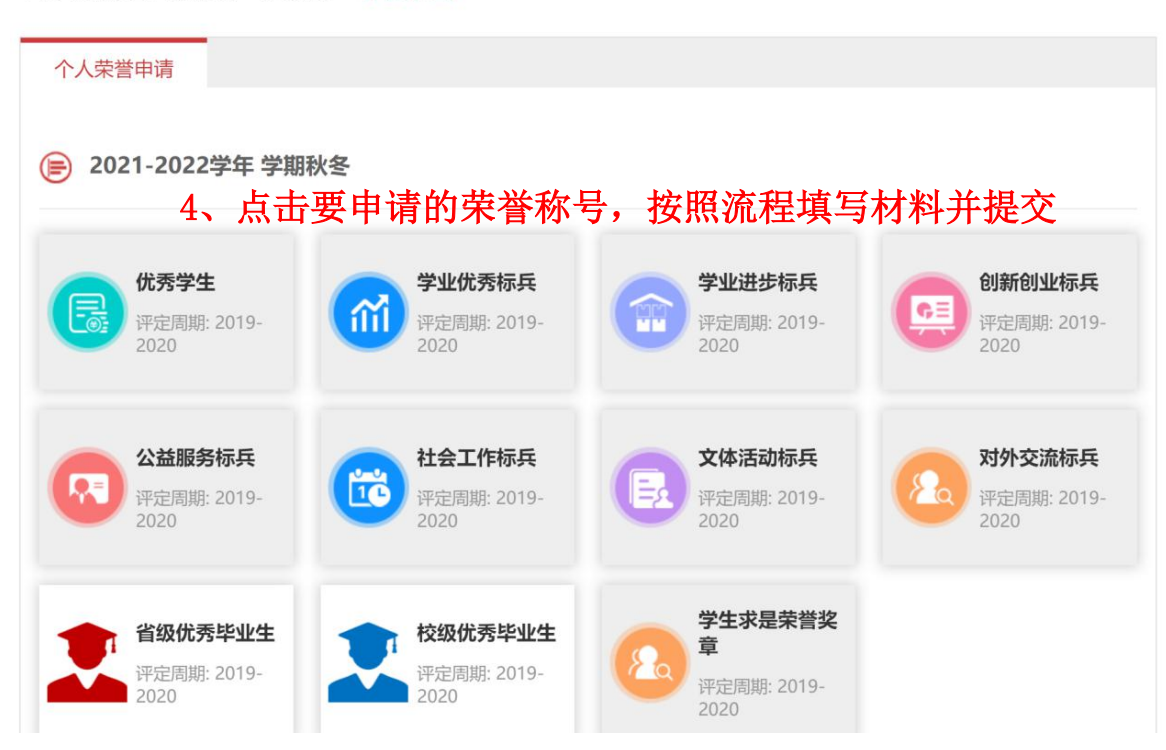

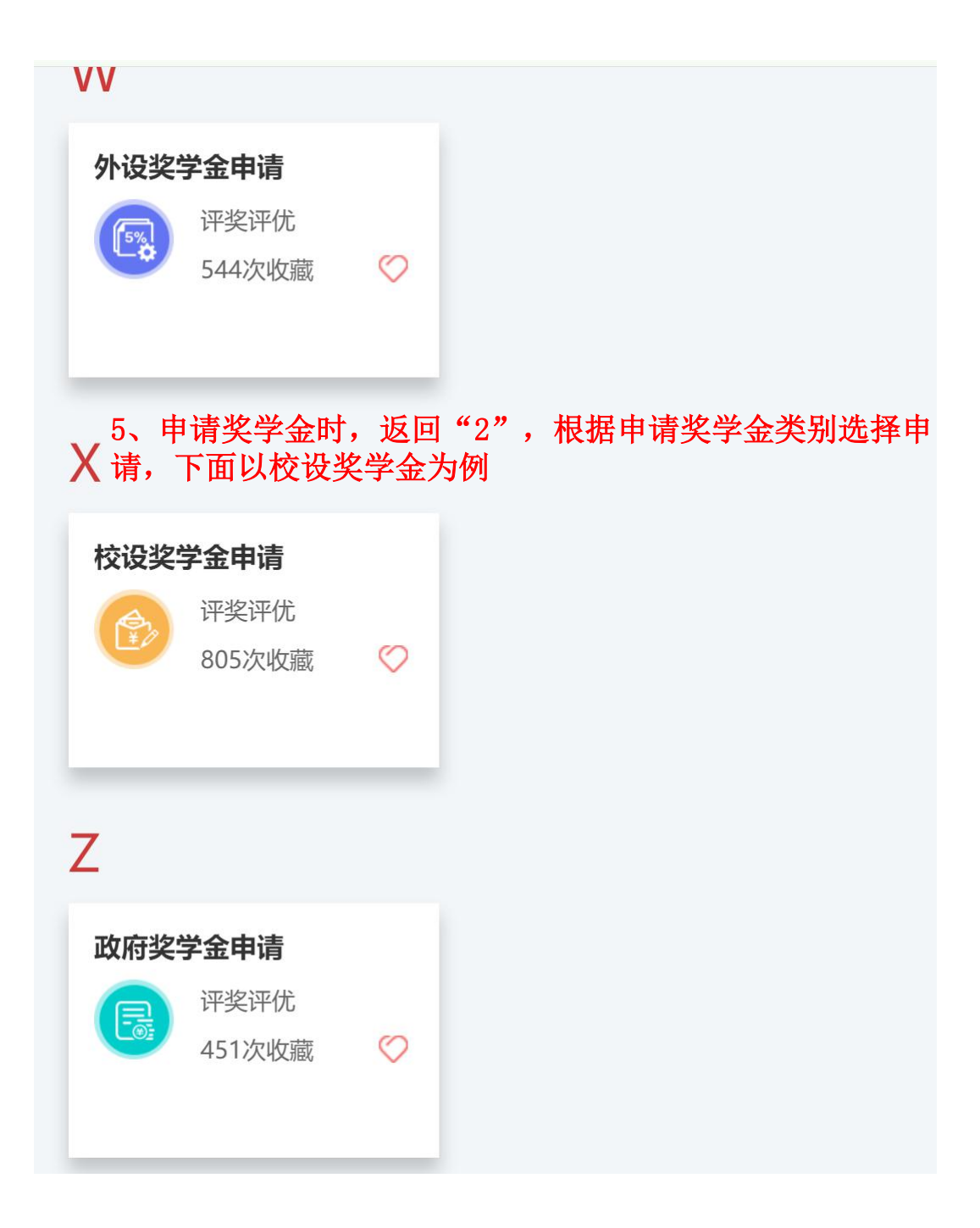

## ♀ 您当前的位置: 服务大厅 > 评奖评优 > 校设奖学金申请

| 校设奖学金申请                                                                                                    |
|----------------------------------------------------------------------------------------------------|
| ▶ 2021-2022学年 学期秋冬                                                                                                    |
| <ul> <li>●可核奖字金</li> <li>● 理定周期: 2019-<br/>2020</li> <li>6、进入所申类别后,"选择申请的奖学金,按照流程填写资</li> <li>※</li> <li>※&lt;</li></ul> |
| P 7、查看结果时,返回"2",点<br>击"评奖评优申请结果"查看申请结果                                                                                                    |
| 评奖评优申请结果                                                                                                    |
| <ul> <li>         · 评奖评优         <ul> <li>             1058次收藏             </li> </ul> </li> </ul>                                                                                                    |

| 我的申请                | 办结                                       | 事项 8、            | 在"我的 | 的申请"   | 中查看述                | 进行中的            | 项目      |               |    |
|---------------------|------------------------------------------|------------------|------|--------|---------------------|-----------------|---------|---------------|----|
| 全部~                 | 包含 ~                                     | 请输入内容            |      |        | Q 搜索                | 重置条件            |         |               |    |
|                     |                                          |                  |      |        |                     |                 |         |               |    |
| 学年 ▼ 学期             | ▼ 奖项名                                    | 3称 ▼             |      |        |                     |                 |         |               |    |
| 学年 ▼ 学期             | ▼ 奖项名                                    | 名称 ▼             |      |        |                     |                 |         |               |    |
| 学年 ▼ 学期<br>学号 \$ 5  | <ul> <li>▼ 奖项名</li> <li>姓名 \$</li> </ul> | 3称 ▼<br>学院/学园 \$ | 班级 ≑ | 奖项名称 ≑ | 评定周期 ≑              | 奖项类别 \$         | 子项名称 💲  | 申请时           | 操作 |
| 学年 ▼ 学期<br>学号 \$ \$ | <ul> <li>▼ 奖项名</li> <li>姓名 \$</li> </ul> | 3称 ▼<br>学院/学园 \$ | 班级 ⇔ | 奖项名称 🗢 | 评定周期 ♥<br>2019-2020 | 奖项类别 \$<br>个人荣誉 | 子项名称 \$ | 申请时<br>2020-0 | 操作 |

♀ 您当前的位置: 服务大厅 > 评奖评优结果

| 我的申请      | 办结事项     |      |        |           |         |        |        |    |
|-----------|----------|------|--------|-----------|---------|--------|--------|----|
| 全部 ~ 包含   | ~ 请输入内容  |      |        | Q 搜索      | 重置条件    |        |        |    |
| 学年 ▼ 学期 ▼ | 実项名称・9、在 | "办结  | 皆事项"   | 中查看已      | 经完成的    | 的申请    |        |    |
| 学号 ≑ 姓名   | (        | 班级 ≑ | 奖项名称 ≑ | 评定周期 ≑    | 奖项类别 \$ | 子项名称 💲 | 申请时    | 操作 |
| 319       |          |      | 专业奖学金  | 2019-2020 | 校设奖学金   | 专业奖学金优 | 2020-1 | 查看 |
| 319       |          |      | 浙江大学三等 | 2019-2020 | 校设奖学金   |        | 2020-1 | 查看 |
| 319       |          |      | 浙江大学二等 | 2019-2020 | 校设奖学金   |        | 2020-1 | 查看 |
| 319       |          |      | 创新创业标兵 | 2019-2020 | 个人荣誉    |        | 2020-0 | 查看 |
| 319       |          |      | 社会工作标兵 | 2019-2020 | 个人荣誉    |        | 2020-0 | 查看 |
| 319       |          |      | 学业优秀标兵 | 2019-2020 | 个人荣誉    |        | 2020-0 | 查看 |